# **INDEX**

- 3. Control Panel
- 4. Copying: Copy Overview
- 5. Copying: Duplex Mode
- 6. Copying: Reduce/Enlarge Mode
- 7. Copying: Finishing Mode
- 8. Copying: Original Size Mode
- 9. Copying: Colour Options
- 10. Copying: Original Type
- 11. Scanning: Scan to Email
- 12. Printing: Basic Settings
- 13. Printing: Paper Settings
- 14. Printing: Colour and Quality Settings
- 15. Printing: Finishing Options

#### **CONTROL PANEL**

To access the copy and scan functions you must first log in by swiping your campus card across the reader on the printer or alternatively enter your University username and password using the touch panel.

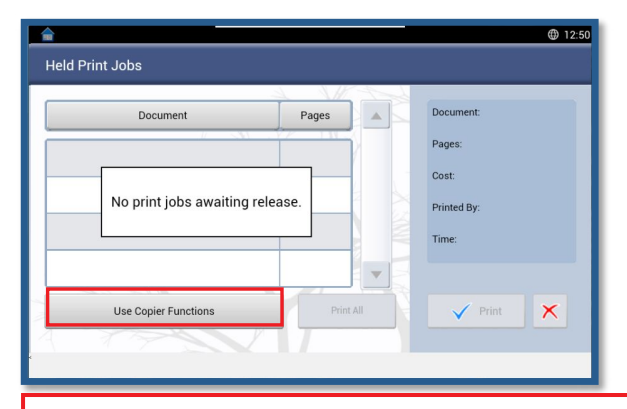

The Use Copier Functions button will give you access the Copy & Scan Functions.

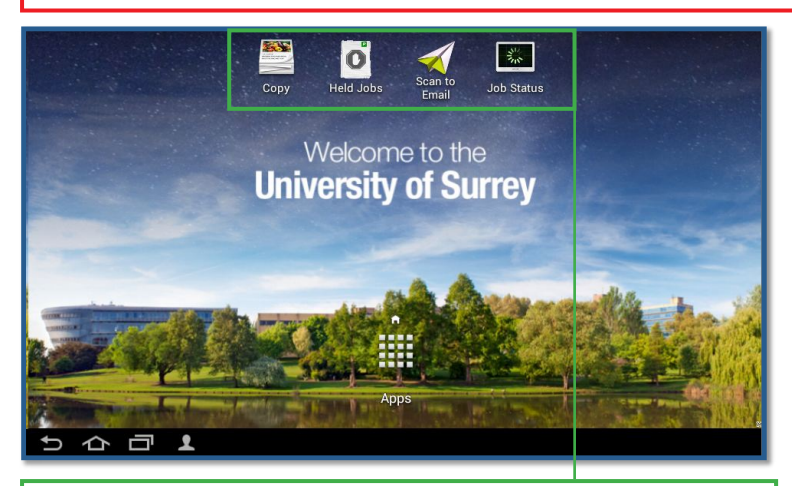

To make a copy select the copy icon and place a document on the glass or feeder and press **start**.

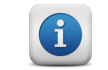

**Job Status** will display jobs which are currently being processed. Press **Held Jobs** to return to the print release screen.

## **COPYING: COPY OVERVIEW**

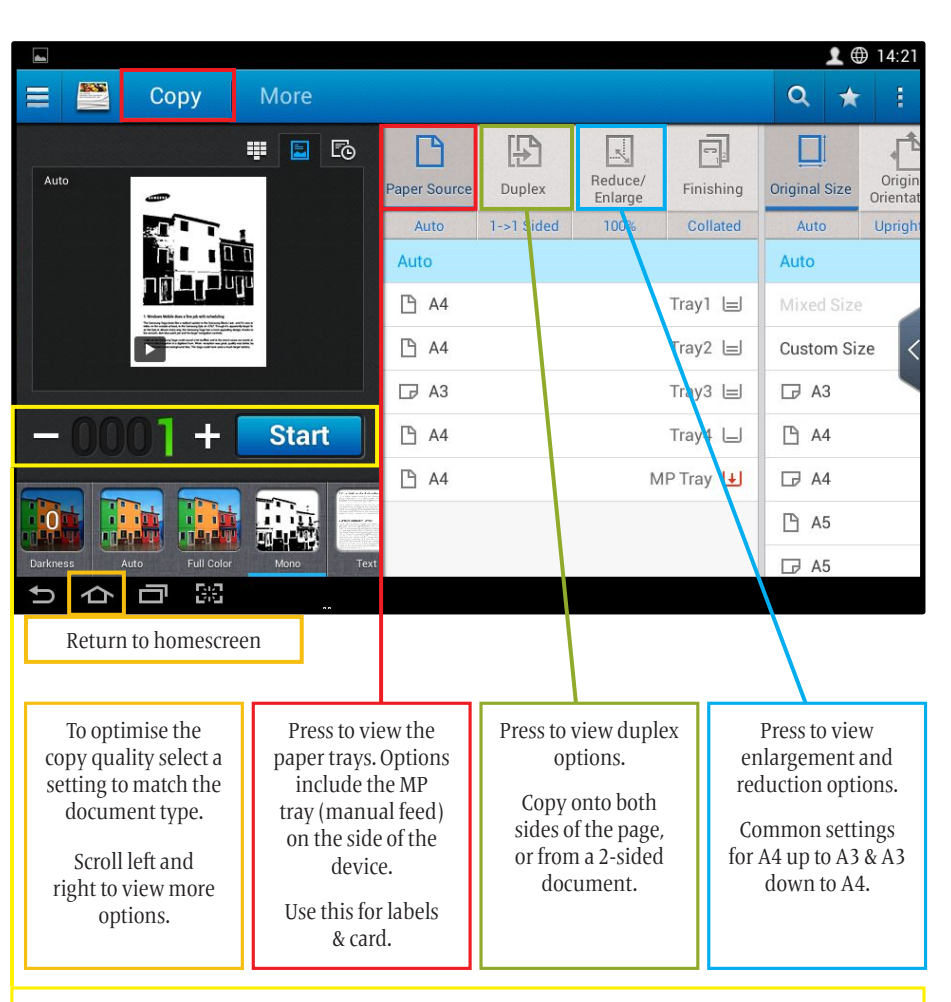

To set quantities for copies either use the + & - keys or touch to enter an amount.

When ready to start copying press the start button.

# **COPYING: DUPLEX MODE**

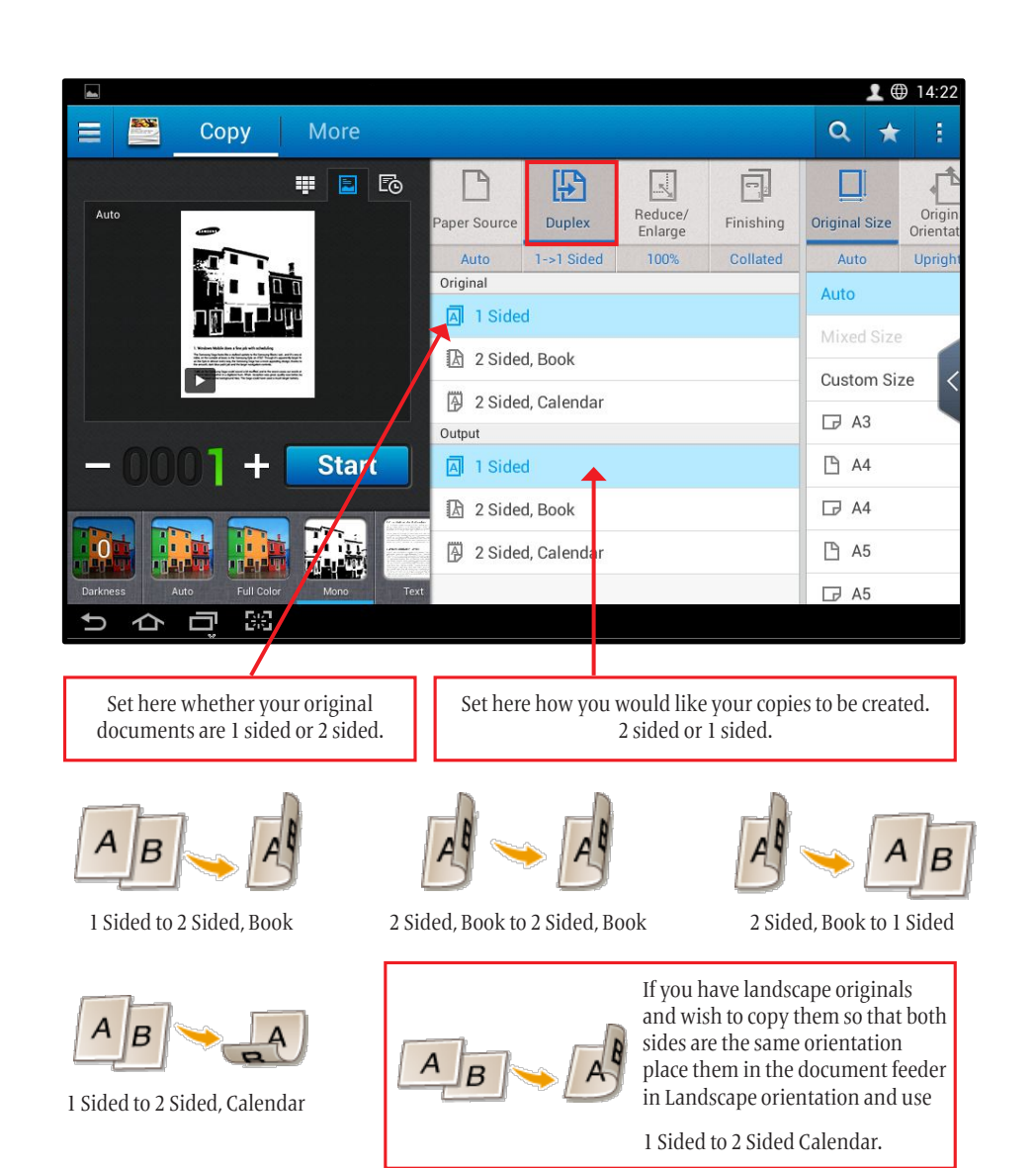

## **COPYING: REDUCE/ENLARGE MODE**

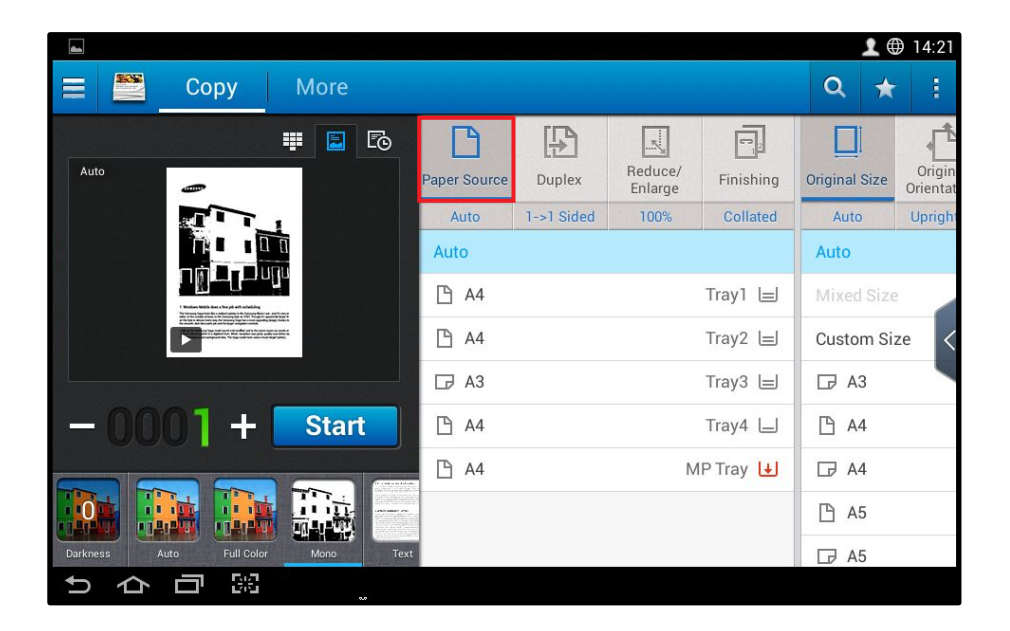

Here you will find the common A4 to A3 enlargement setting and A3 down to A4 setting.

Scroll up and down with your finger to view other paper & size settings.

Custom sizes can also be entered if you are copying onto a special size of paper/card.

# COPYING: FINISHING MODE

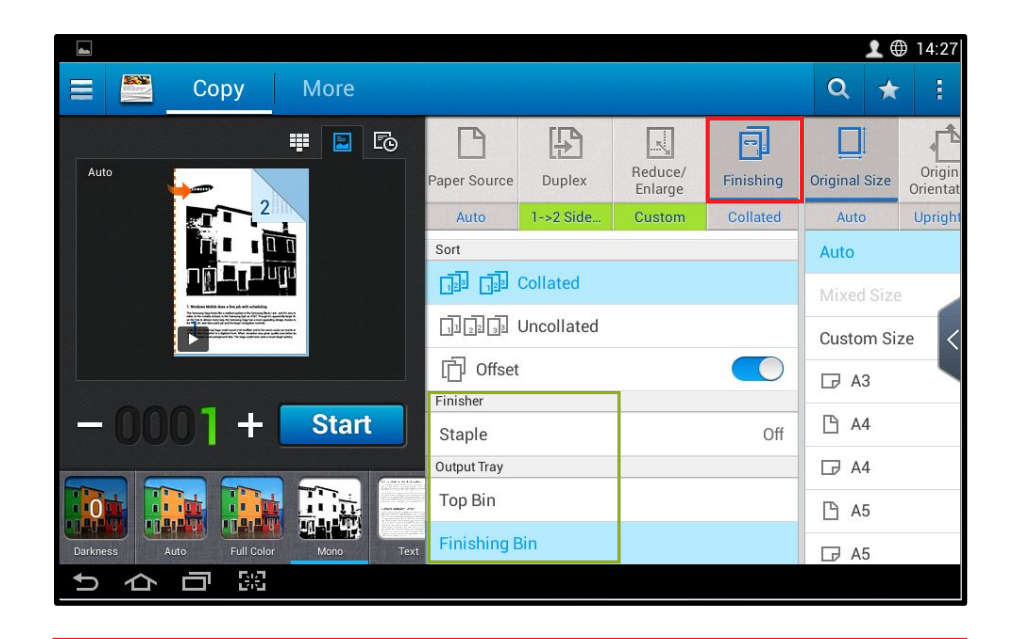

Here you can select how your copies are sorted and arranged on the exit tray.

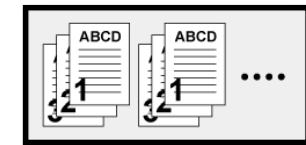

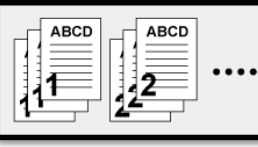

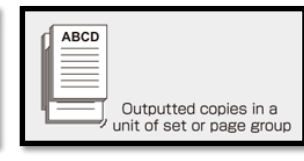

Collated Mode

| Off              | ۲          |
|------------------|------------|
| 1 Staple - Left  | $\bigcirc$ |
| 1 Staple - Right | $\bigcirc$ |
| 2 Staple - Left  | 0          |
| 2 Staple - Right | 0          |
| 2 Staple - Top   | 0          |

| TT 11 . 1 TT 1  |  |
|-----------------|--|
| Uncollated Mode |  |
| onconaceamoae   |  |

Offset Mode

If you have the optional staple finisher installed you can choose from the wide range of staple positions as shown left.

Just turn on the staple option above.

### COPYING: ORIGINAL SIZE MODE

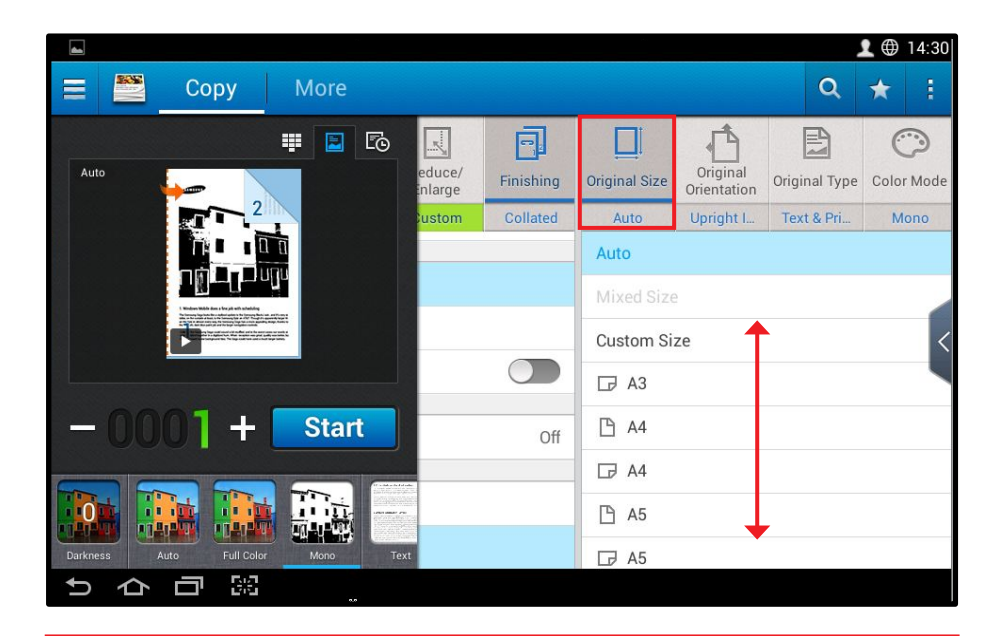

Whilst multi-function devices find it easier to detect standard sizes such as A4 and A3 you can still place non standard sizes such as receipts and photos onto the copy glass. If the document size is not automatically detected you may need to enter the size manually. Press **Original Size** to access this feature as shown above. Or alternatively place a piece of A4 or A3 paper over the top.

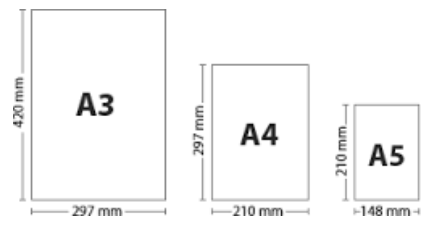

Standard paper sizes used in multifunction devices which can be placed in the document feeder or on the copy glass.

## **COPYING: COLOUR OPTIONS**

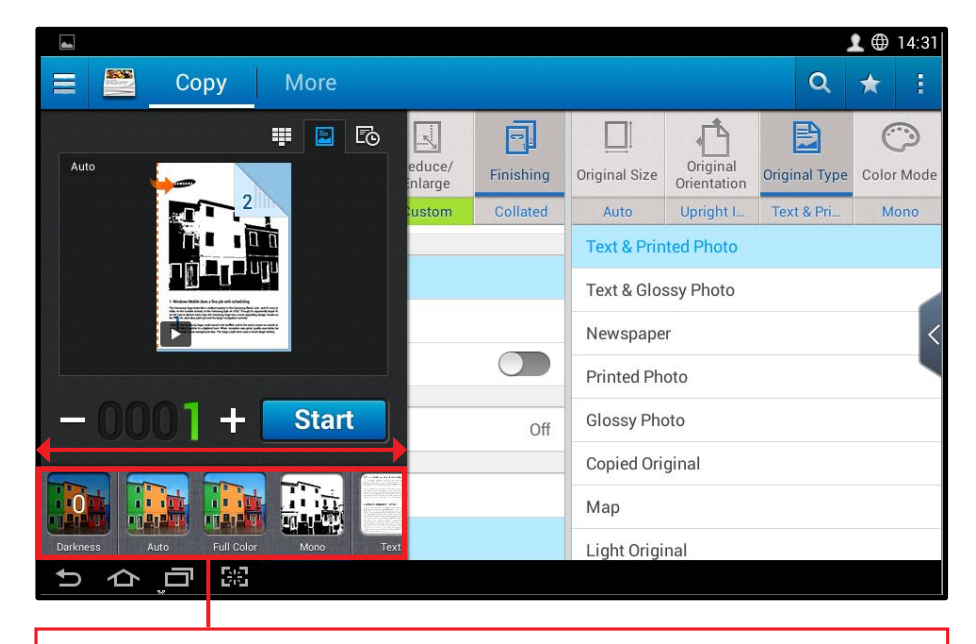

This area controls the colour and mono settings as well as the lightness and darkness of your copies.

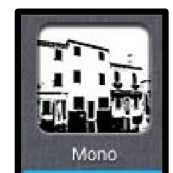

Creates mono copies. The most economical way to copy. Creates colour pages.

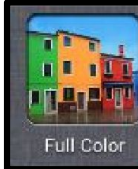

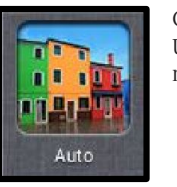

Creates colour and mono copies. Use this if your document is a mix of colour and mono pages.

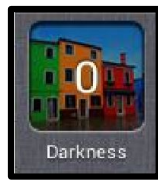

Controls the lightness and darkness of your copies.

#### COPYING: ORIGINAL TYPE

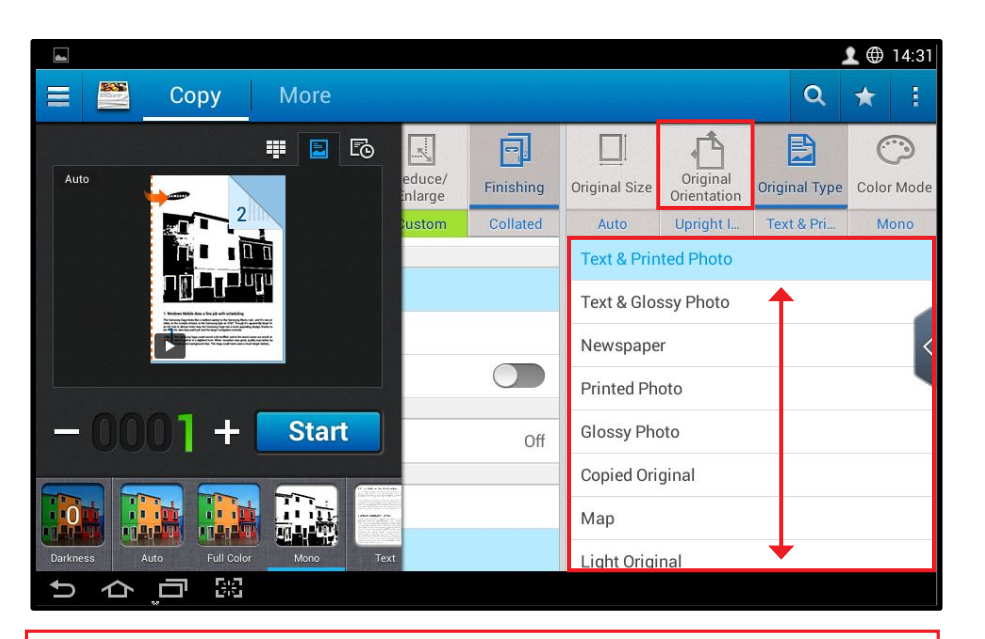

Scroll up and down to view document original types. Choosing the one that corresponds to the type of document you are copying will ensure the quality and clarity is optimised.

Text mode will optimise the quality to ensure the text is sharp and clear to read.

Photo will optimise the quality for image based documents.

Text/photo will ensure the text is sharp and clear to read and any images are optimised.

Others modes range from newspaper, map and light original.

These settings allow you to fine tune any documents that may not copy clearly.

## SCANNING: SCAN TO EMAIL

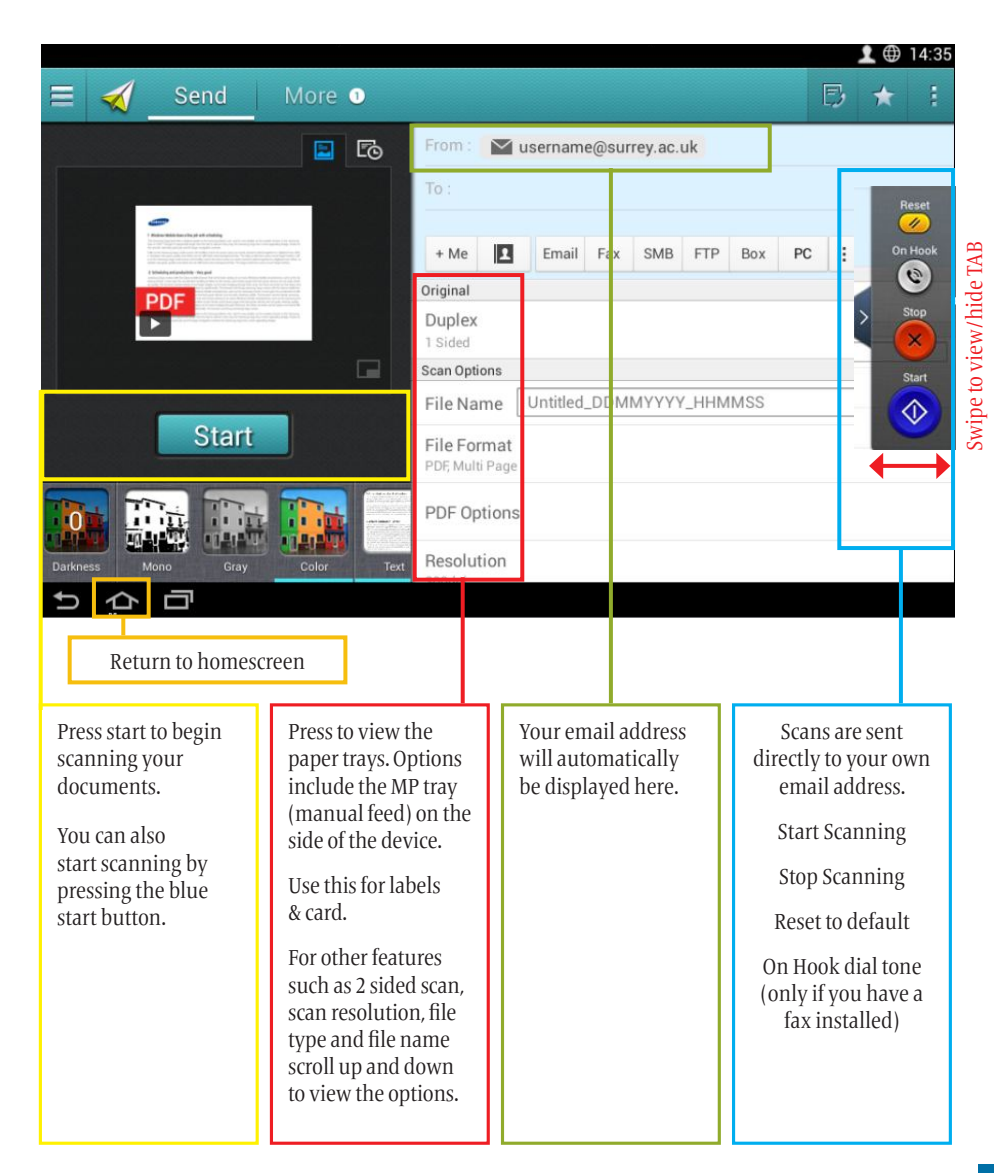

# **PRINTING: BASIC SETTINGS**

| Test Page.pdf (1 page) |                                  |
|------------------------|----------------------------------|
|                        | 🖉 🗸 🛅 🖻 🔍 Search                 |
|                        | Printer: Samsung                 |
| Test Page              | Presets: Default Settings        |
|                        | Copies: 1 Two-Sided              |
|                        | Pages: All                       |
|                        | Paper Size: A4 210 by 297 mm     |
|                        | Orientation:                     |
|                        | Layout                           |
|                        | Pages per Sheet: 1               |
|                        | Layout Direction:                |
|                        | Border: None                     |
|                        | Two-Sided  Off Long-Edge binding |
|                        | Short-Edge binding               |
|                        | Booklet                          |
| ? PDF V Hide Details   | Cancel Print                     |

Layout options can be found under the **orientation** option in the drop down menu.

Pages per Sheet gives you the option to print multiple pages side by side, or tiled on one page.

Layout Direction allows you to change the layout order.

**Two Sided Printing** has the option of Off, **Long Edge Binding** which is usually the default mode where portrait documents are printed 2 sided. **Short Edge Binding** is normally used when printing 2 sided landscape documents.

#### **PRINTING: PAPER SETTINGS**

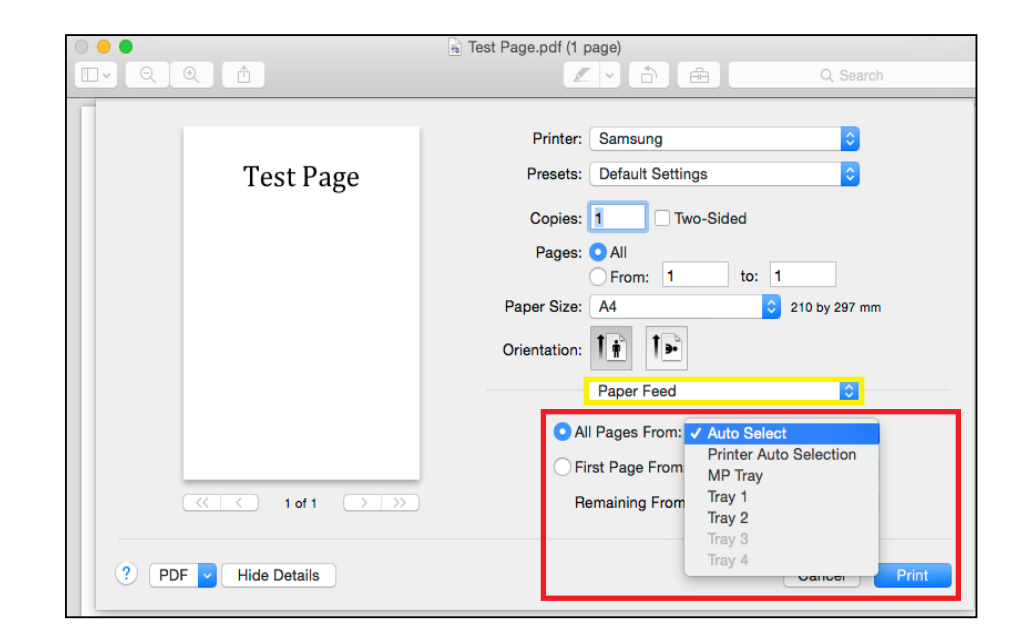

The **Paper Feed Settings** option can be found under the **orientation** option in the drop down menu.

All Pages From allows you to select which paper tray you wish to print from . If you want the first page printed on a different type of paper to the rest of your document then click on First Page From and select the tray where your first page is to be printed from. Then select where the rest of the document is to be printed from by clicking **Remaining From**.

## PRINTING: COLOUR AND QUALITY SETTINGS

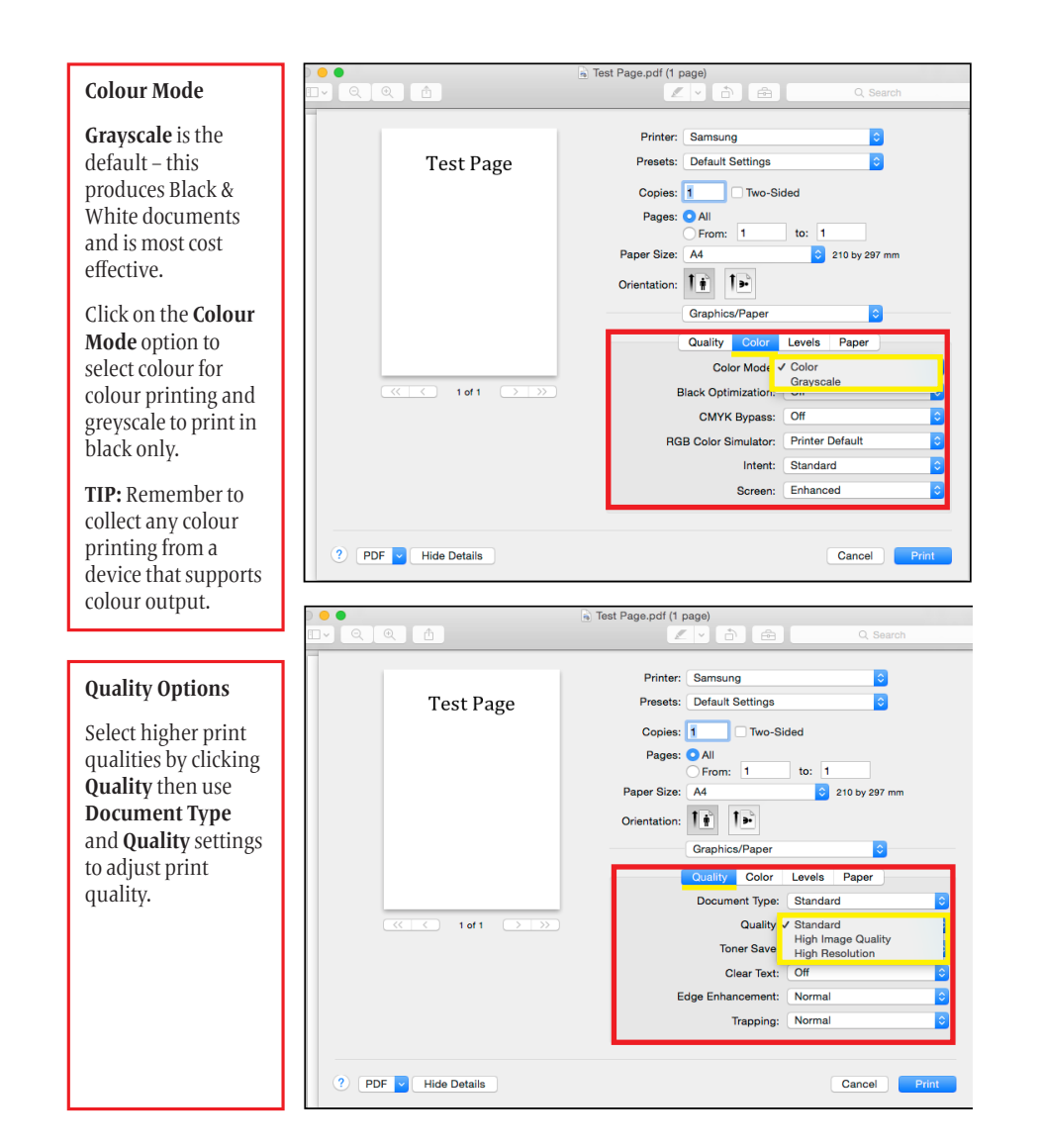

### **PRINTING: FINISHING OPTIONS**

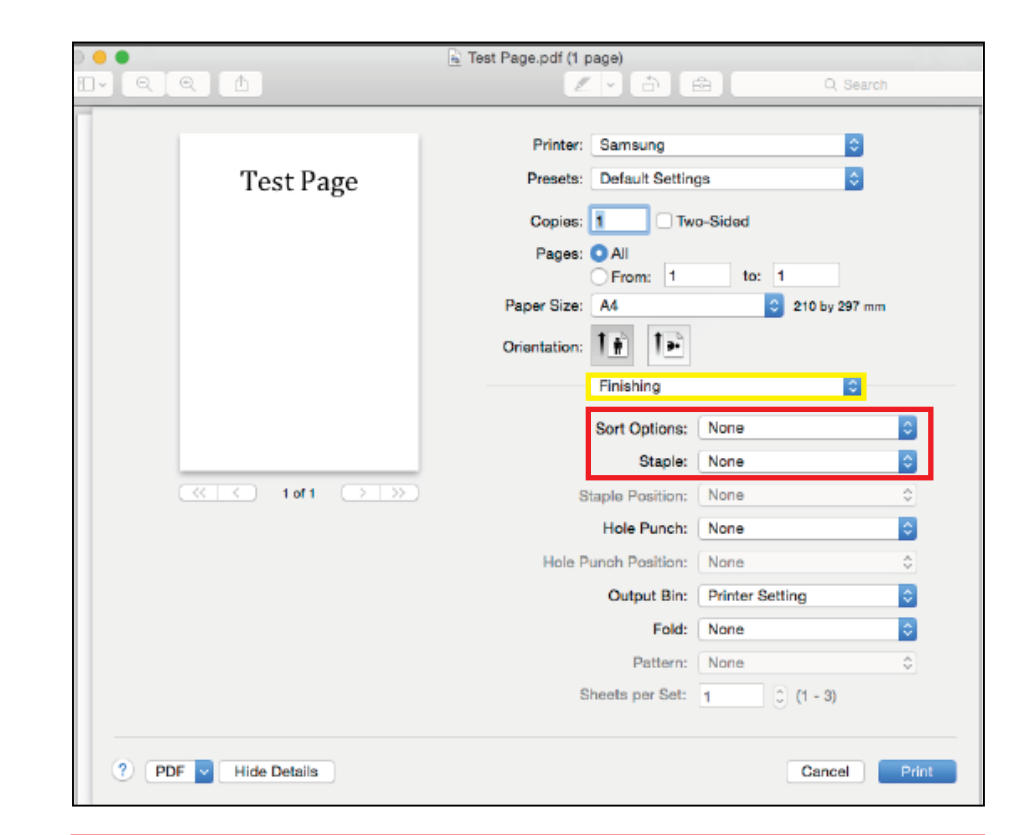

**Sort and Staple options** can be found under the **Finishing** option in the drop down menu. **Set Options:** None will collate pages in sets on top of one another (stack).

Staple allows you to staple your printed pages together. Click to view staple position options.